## Getting Started: Your Coaching Program Enrollment Guide

EQ-i 2.0/360

This guide will walk you through the simple steps to enroll in your coaching program and start your journey toward personal and professional growth. You'll gain access to our userfriendly platform, allowing you to seamlessly manage your profile and schedule sessions. Book, reschedule, cancel sessions, and/or join virtual sessions.

By the end of this guide, you'll be ready to take the next step and embark on a transformative coaching journey. Let's get started!

## How to enroll in your program:

1. Visit our online portal. Your enrollment link is listed in your email.

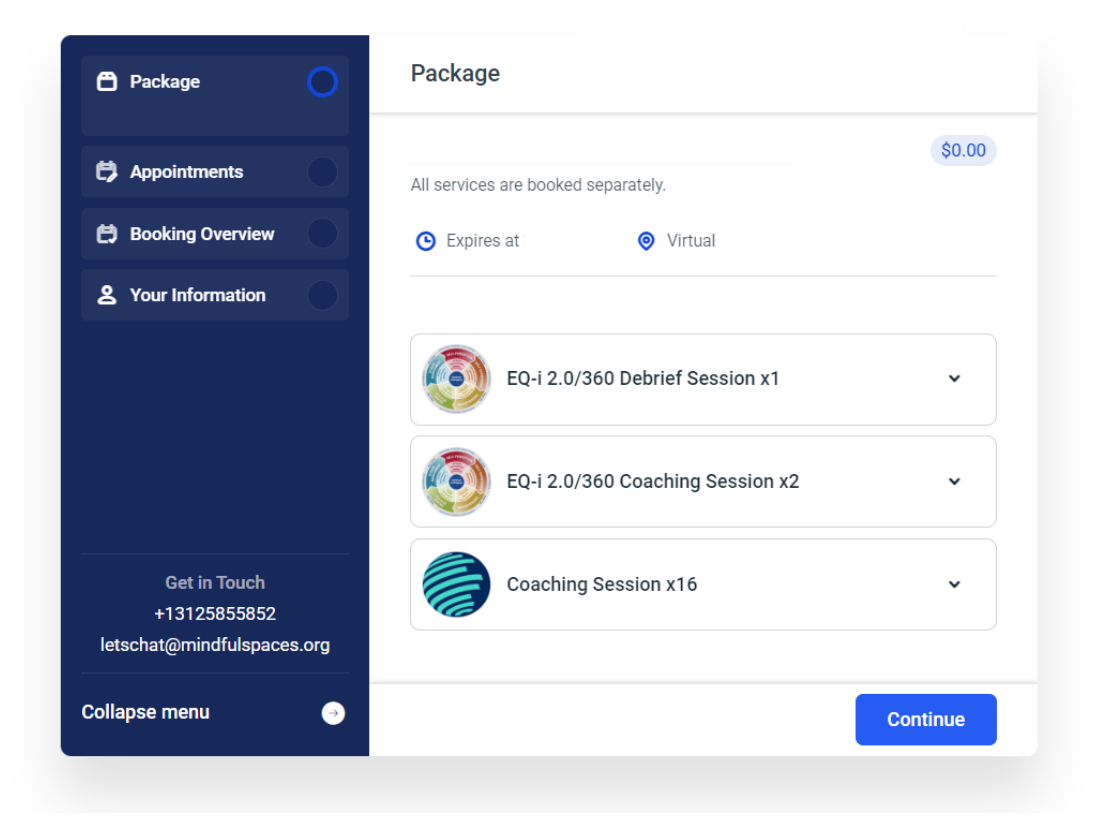

Click Continue to schedule the dates and times for your EQ-i sessions. Note:
 Please schedule all sessions at least one week apart.

3. Schedule your EQ-i 2.0/360 Debrief Session. Select the available date and time based on your availability.

| 🛱 Package               | <b>Ø</b> | < Appo                     | intmen  | ts                       |                              |        |     |          |
|-------------------------|----------|----------------------------|---------|--------------------------|------------------------------|--------|-----|----------|
| 🛱 Appointments          |          | EQ-i 2.0/3<br>lumber of ap | 360 Deb | orief Sea<br>ts required | <b>ssion</b><br>d for bookin | ng: 1. |     |          |
| 🛱 Booking Overview      |          | ppointmen                  | ts:     |                          |                              |        |     |          |
| 2 Your Information      |          | 1. Date ar                 | nd Time |                          |                              |        |     | Select 🔺 |
|                         |          | Januar                     | y       | ~                        | 2025                         |        | •   | < >      |
|                         |          |                            |         | Am                       | erica/Chi                    | cago   |     |          |
|                         |          | Sun                        | Mon     | Tue                      | Wed                          | Thu    | Fri | Sat      |
| Get in Touch            |          |                            |         | 31                       | 1                            | 2      | 3   | 4        |
| +13125855852            |          | 5                          | 6       | 7                        | 8                            | 9      | 10  | 11       |
| letschat@mindtuispaces. | org      | 12                         | 13      | 14                       | 15                           | 16     | 17  | 18       |
| Collapse menu           | ⇒        |                            |         |                          |                              |        |     | Continue |

- 4. Click Continue.
- Schedule both of your EQ-i 2.0/360 Coaching Sessions. Note: You must schedule both sessions at this time to complete your enrollment. Reminder: Please schedule all sessions at least one week apart.

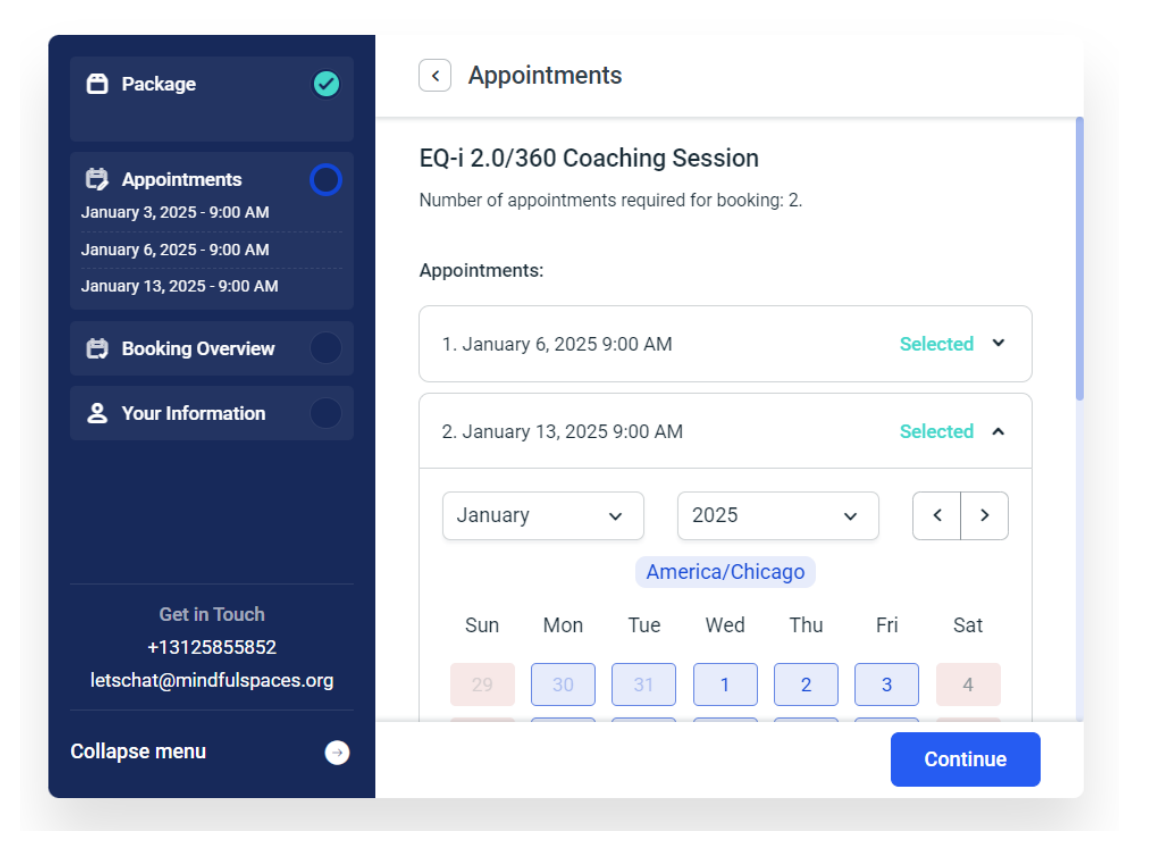

## 6. Click Continue to verify your appointment details.

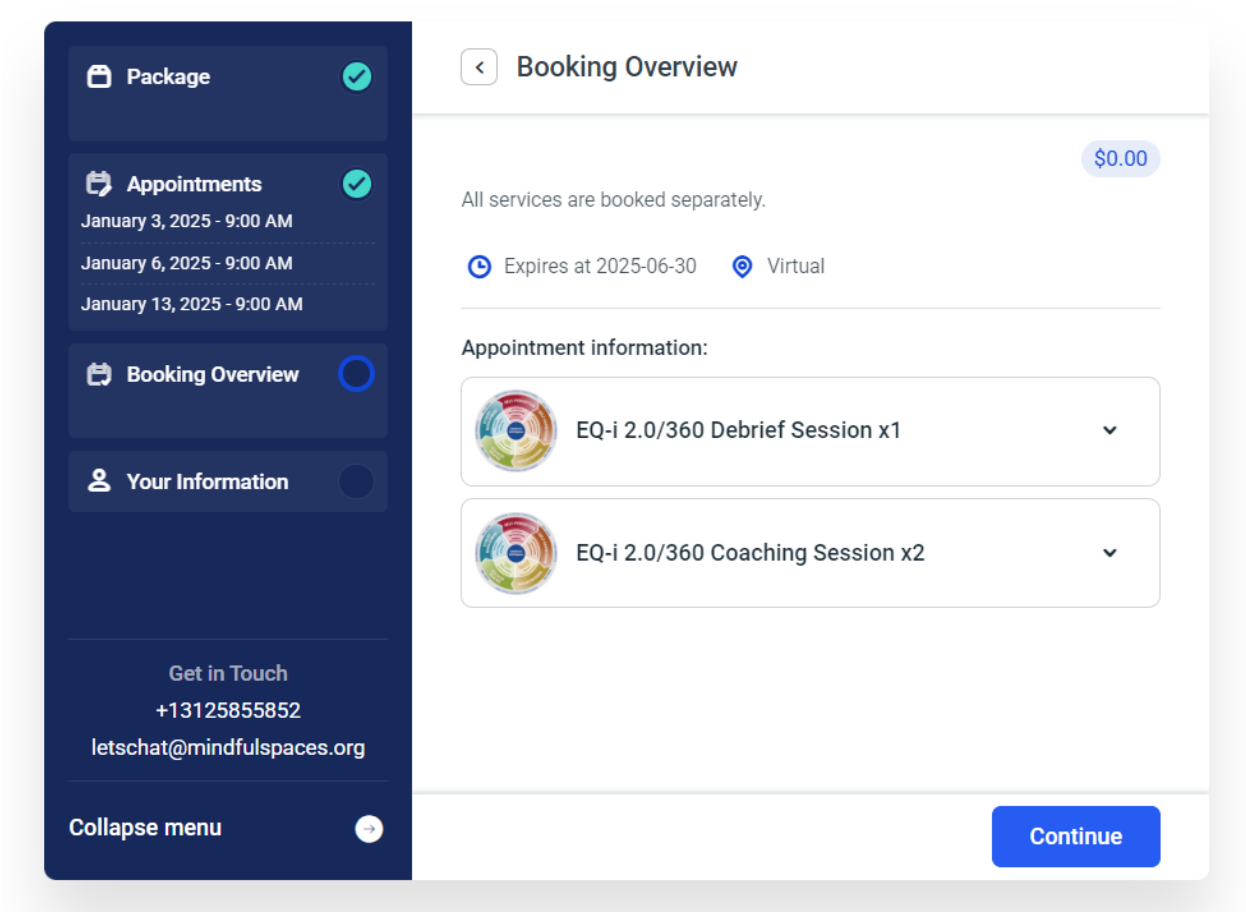

- 7. Once verified, click continue to enter your information details. Enter:
  - a) First Name
  - b) Last Name
  - c) Email (work email if your employer sponsors your program)
  - d) Pronouns
  - e) Phone (work phone that can receive text messages if your employer sponsors your program)
  - f) Opt-in to receive text messages and/or voicemails in an emergency to reschedule.

| Package                                                 | <b>Ø</b> | < Your Information                |                                                                                                    |
|---------------------------------------------------------|----------|-----------------------------------|----------------------------------------------------------------------------------------------------|
| Danuary 3, 2025 - 9:00 AM                               | <b>Ø</b> | * First Name:<br>Enter first name | * Last Name:<br>Enter last name                                                                                                    |
| January 6, 2025 - 9:00 AM<br>January 13, 2025 - 9:00 AM |          | Email:                            | Phone:                                                                                                    |
| <b>Booking Overview</b><br>Ada S. McKinley Leadership   | 0        | Enter email * Pronouns            | <ul> <li>Enter phone</li> <li>* I would like to:</li> </ul>                                                                        |
| <b>2</b> Your Information                               | 0        | Select 🗸                          | Receive Text Messages.<br>Standard messaging and<br>data charges may apply and<br>you can opt-out at any time<br>by replying STOP. |
| Get in Touch<br>+13125855852<br>letschat@mindfulspace   | s.org    |                                   | Receive voicemails.                                                                                                    |
| Collapse menu                                           | →        |                                   | Continue                                                                                                    |

8. Click Continue.

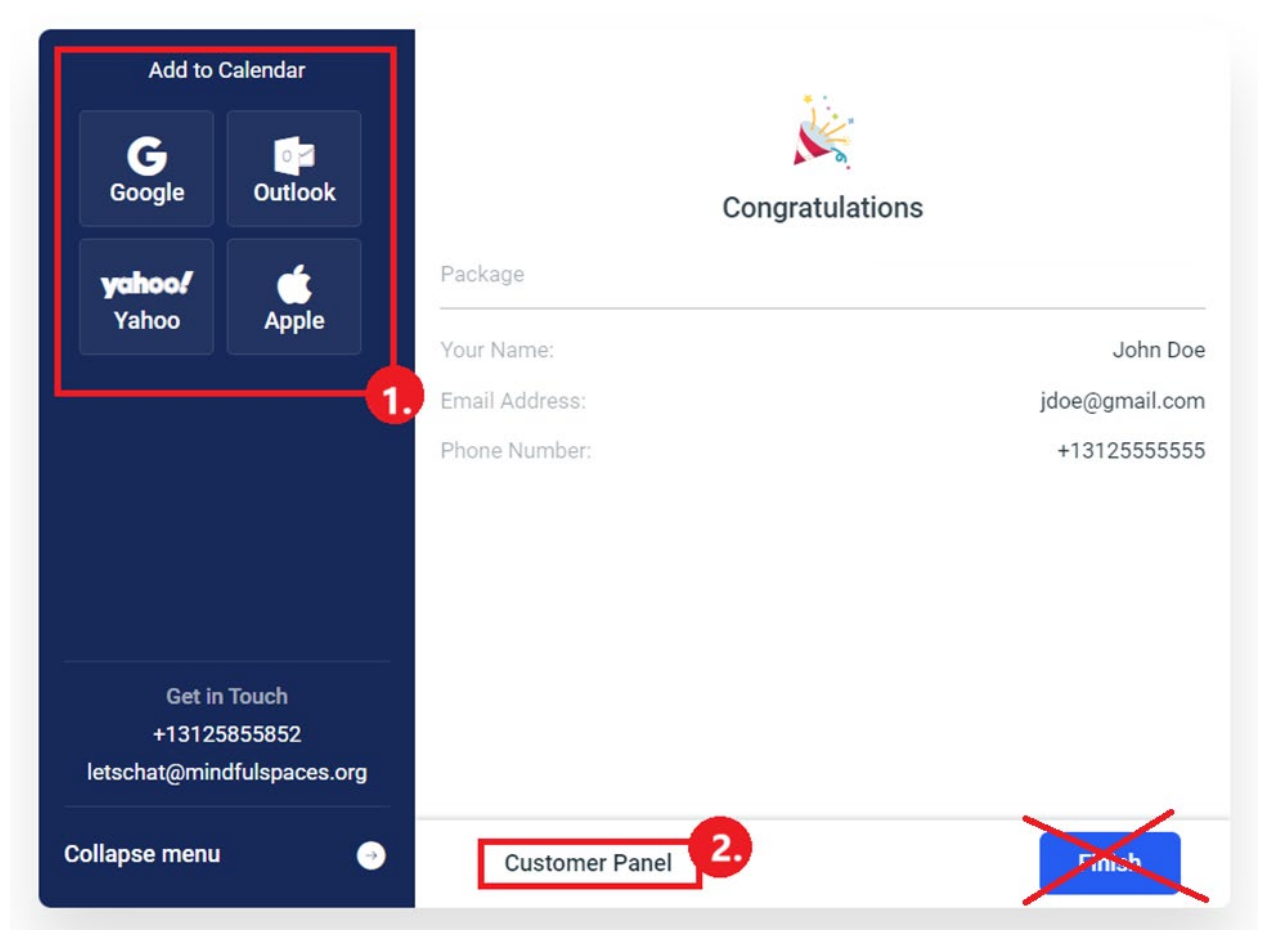

## 9. STOP! DO NOT CLICK 'FINISH.'

- 10. Add your sessions to your calendar. Select the application that manages your calendar to download your session dates and times.
- 11. Click Customer Panel to set up your Username Password.
- 12. Enter your password and save it for your records.

| Enter,   | and re-enter your new password to continue |
|----------|--------------------------------------------|
| * New P  | Password:                                  |
|          |                                            |
| * Re-tvn | e New Password                             |
| ne typ   |                                            |
|          |                                            |
|          |                                            |

Bookmark <u>https://mindfulspaces.org/clients/scheduling/</u> to log in and use your email address and password to book, reschedule, cancel, and/or join virtual sessions.